# ESET Secure Authentication and Outlook Web Access

Date: **4-1-2017** 

Document version: **1.0** 

Author: Donny Maasland, Head of Cybersecurity Services and Research

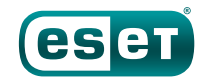

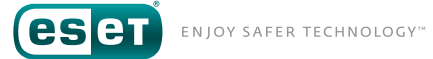

| 1. INTRODUCTION                 | 3 |
|---------------------------------|---|
| 2. REQUIREMENTS                 | 3 |
| 3. ESET SECURE AUTHENTICATION   | 1 |
| 3.1. INSTALLATION               | 1 |
| 3.2. CONFIGURATION              | 5 |
| 3.3. ENROLLING USERS            | 3 |
| 4. HARDENING EXCHANGE SERVICES. | 3 |
| 4.1 INTRODUCTION                | 3 |
| 4.2 ACTIVESYNC                  | 1 |
| 4.3 EXCHANGE SERVICES           | 1 |
| 5. CONCLUSION                   | 7 |

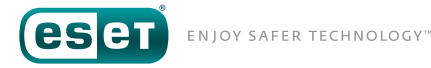

# **1. INTRODUCTION**

Many companies are using Microsoft Exchange as their solution for email, calendaring, etc. Most of them also allow their users to make use of the built-in "Outlook Web Access" or "Outlook Web App" (OWA) solution that allows users to access most of the features Exchange has to offer through a web browser.

|   | Outlook Web App   |
|---|-------------------|
| 0 | Domain\user name: |
|   | Password:         |
|   |                   |

In a default configuration however, OWA allows users to authenticate themselves with a username and password combination only. This is considered as a security risk by most professionals, as it is relatively easy for a person with malicious intent to abuse stolen / leaked credentials to gain access to sensitive company information (for example: email, files, etc.). Furthermore, OWA does not offer any Multi-Factor Authentication (MFA) capabilities out of the box.

This is why ESET has developed a product called "ESET Secure Authentication<sup>1</sup>" (ESA). ESA is a product that allows MFA to be easiliy integrated with existing solutions such as OWA, allowing IT administrators to easily increase the level of security of their available applications.

The content of this document focusses on integrating ESA with OWA in a few simple steps. Furthermore, it offers some best practices for securing access to services that Microsoft Exchange offers.

# **2. REQUIREMENTS**

This document assumes that the following requirements are met:

- A working OWA environment.
- Access to an account with "Domain Administrator" privileges.
- A valid ESET Secure Authentication license.

Also see the "ESET Secure Authentication Setup Checklist" available at: <u>http://support.eset.com/kb3290/</u>.

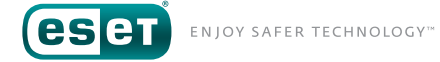

# **3. ESET SECURE AUTHENTICATION**

#### **3.1 INSTALLATION**

Start by downloading the ESA installer from the ESET download page<sup>2</sup>.

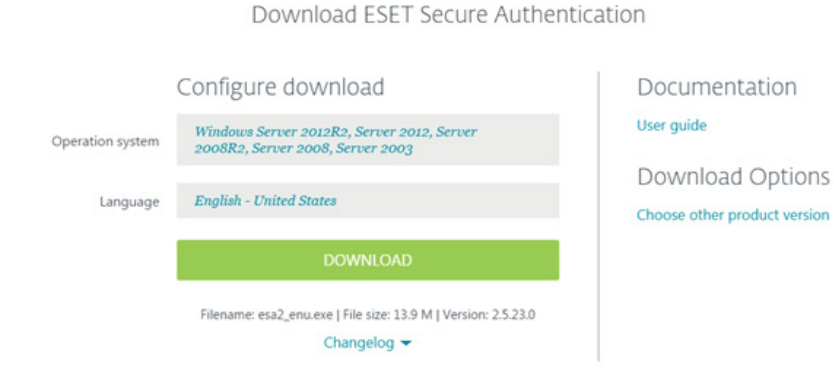

After downloading the installation file, run it with administrative privileges on the system providing OWA.

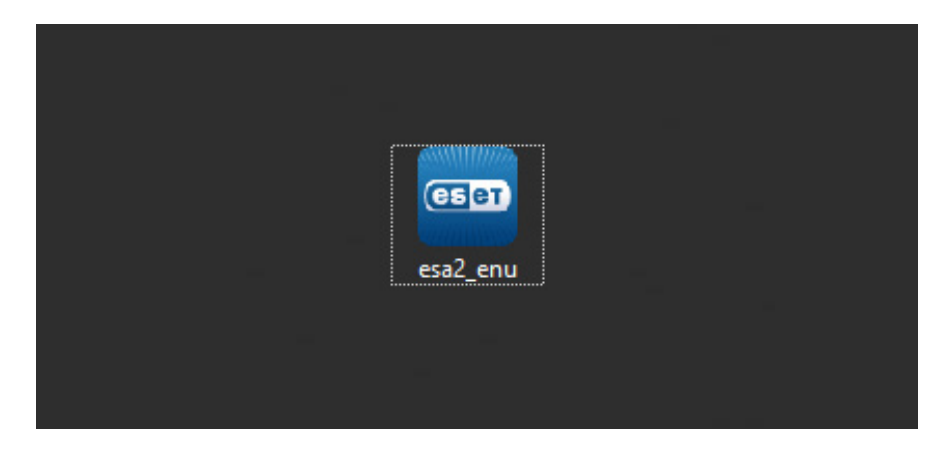

#### Read and accept the license agreement.

| -                                                                                                    | ESET Secure Authentication Setup                                                                                                    | x     |
|----------------------------------------------------------------------------------------------------|----------------------------------------------------------------------------------------------------|-------|
| SECURE<br>AUTHENTICATION                                                                                              | N v2.5.2                                                                                                    | 23.0  |
| Review license agreement<br>Perform startup checks<br>Select components<br>Check prerequisites<br>Install<br>Complete | IMPORTANT: Please read the terms and conditions of product application set out below<br>carefully prior to download, installation, copy or use. THROUGH DOWNLOADING,<br>INSTALLING, COPYING OR USING THE SOFTWARE YOU ARE EXPRESSING YOUR<br>CONSENT TO THESE TERMS AND CONDITIONS.<br>Software End-User License Agreement.<br>Under the terms of this Software End-User License Agreement (hereinafter referred to<br>as "the Agreement") executed by and between ESET, spol. s r. o., having its registered<br>office at Einsteinova 24, 851 01 Bratislava, Slovak Republic, registered in the<br>Commercial Register administered by Bratislava I District Court, Section Sro, Entry No<br>3586/B, Business Registration Number: 31 333 535 or another company from the ESET<br>Group (hereinafter referred to as "You" or "the End User"), You are entitled to<br>use the Software defined in Article 1 of this Agreement. The Software defined in Article<br>1 of this Agreement can be stored on a data carrier, sent via electronic mail,<br>downloaded from the Internet, downloaded from the Provider's servers or obtained<br>from other sources, subject to the terms and conditions specified below.<br>THIS IS AN AGREEMENT ON END-USER RIGHTS AND NOT AN AGREEMENT FOR SALE.<br>The Provider continues to own the copy of the Software and the physical media<br>contained in the sales package and any other copies that the End User is authorized to | < 111 |
|                                                                                                    | I do <u>n</u> ot accept I <u>a</u> ccept                                                                                                    |       |

**ESCT** ENJOY SAFER TECHNOLOGY\*\*

Make sure all startup checks are successful, and click on "Next".

| <b>ED</b>                       | ESET Secure Authentication Setup                         | _ 🗆 X        |
|---------------------------------|----------------------------------------------------------|--------------|
| ESET<br>SECURE<br>AUTHENTICATIO | N                                                        | v2.5.23.0    |
| Review license agreement        | Mapping installation environment                         | Successful ^ |
| Perform startup checks          | Active Directory membership                              | Successful   |
| Select components               | Domain Admin privileges                                  | Successful   |
| Check prerequisites             | Installer is elevated                                    | Successful   |
| Install                         | System connectivity                                      | Successful ≡ |
| Complete                        | AD Containers location                                   | Successful   |
|                                 | The .Net Framework Version 4.0 Full Install (Win 7 only) | Successful   |
|                                 | Determining installable components                       | Successful   |
|                                 | Determining installable components                       | Successful   |
|                                 | The .Net Framework Version 4.0 Full Install              | Successful   |
|                                 | Active Directory DNS                                     | Successful   |
|                                 | Domain functional level                                  | Successful V |
|                                 | Back                                                     | <u>N</u> ext |

Select what you want to install. At least the following items are needed:

- Management Tools
- Authentication Server<sup>3</sup>
- Microsoft Exchange Server 2013, 2010 or 2007

Wait for the installation to complete.

|                                                                                                    | ESET Secure Au                                                                            | thentication Setup               | - 🗆 X            |           |
|----------------------------------------------------------------------------------------------------|-------------------------------------------------------------------------------------------|----------------------------------|------------------|-----------|
| <b>ESET</b><br>SECURE<br>AUTHENTI                                                                       | ICATION                                                                                   |                                  | v2.5.23.0        |           |
| Review license ag<br>Perform startup ci<br>Select component<br>Check prerequisit<br>Install<br>Complete | reement Installing<br>hecks<br>ts<br>es Removing applications                             | ESET Secure Authentication Setup |                  | X         |
|                                                                                                    | ESET<br>SECURE<br>AUTHENTICATION                                                          |                                  |                  | v2.5.23.0 |
|                                                                                                    | Perform startup checks<br>Select components<br>Check prerequisites<br>Install<br>Complete | Installation co                  | mplete           |           |
|                                                                                                    | comprete                                                                                  |                                  |                  |           |
|                                                                                                    |                                                                                           |                                  | Export log files | Close     |

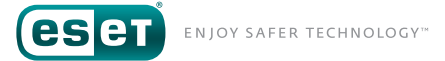

### **3.2 CONFIGURATION**

After the installation has completed, upon up the ESET Secure Authentication management console.

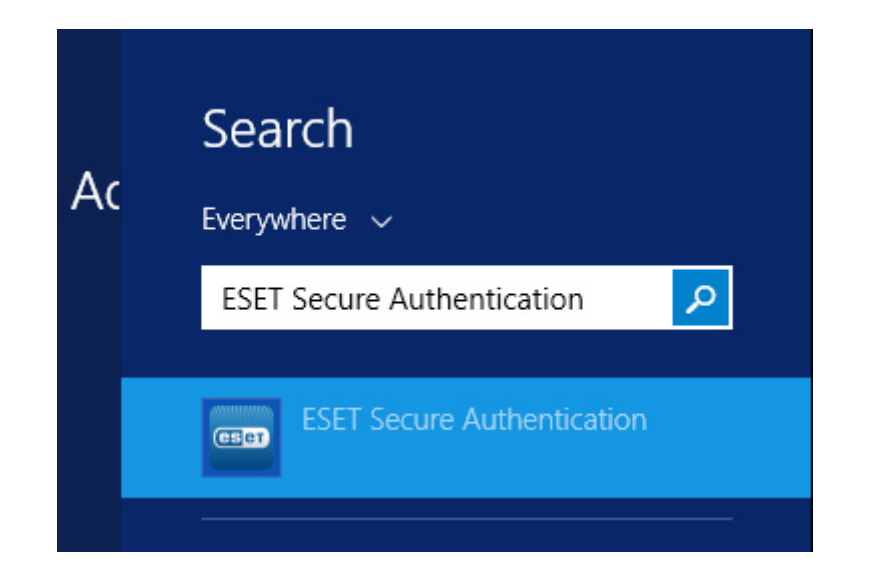

This console is were all the settings for ESET Secure Authentication are made. The first step is entering your license details and activating the product. This can be done by clicking on your Windows Domain name in the left pane and entering your details on the right. After that, click on "Activate".

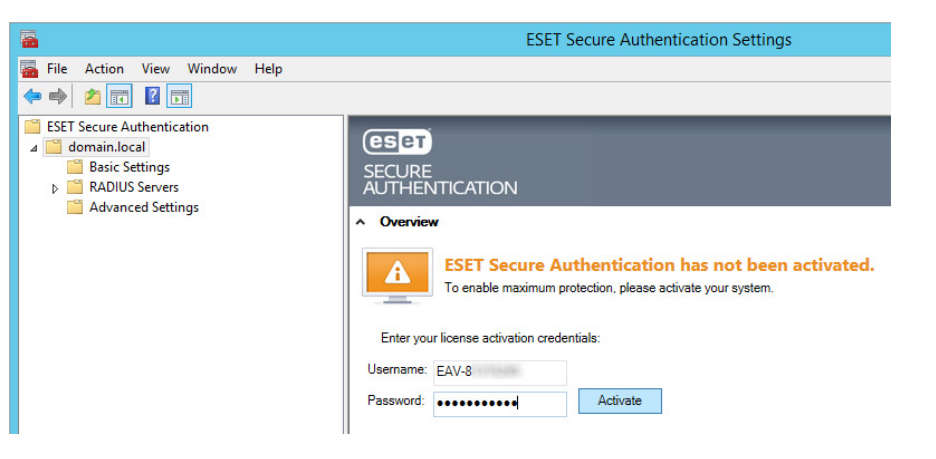

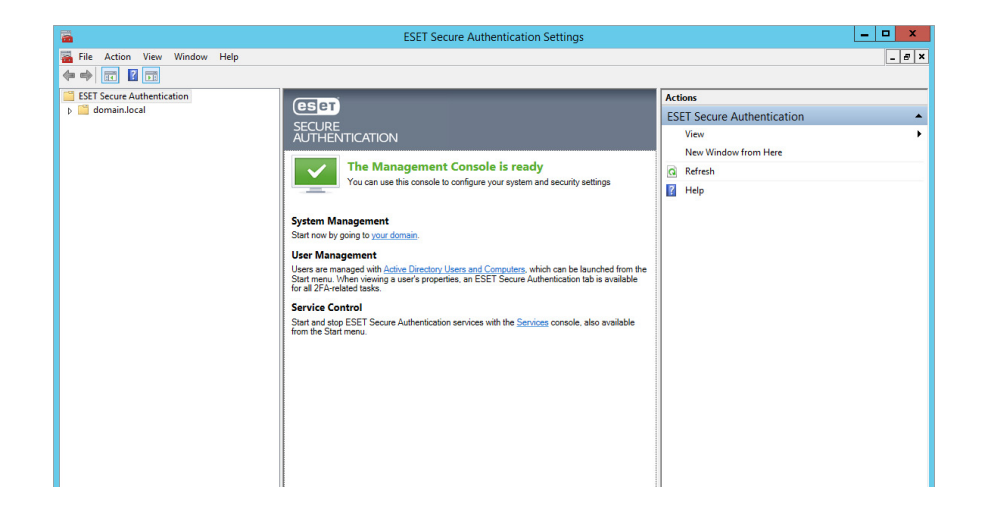

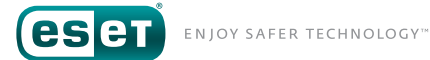

#### ESET Secure Authentication should now be activated.

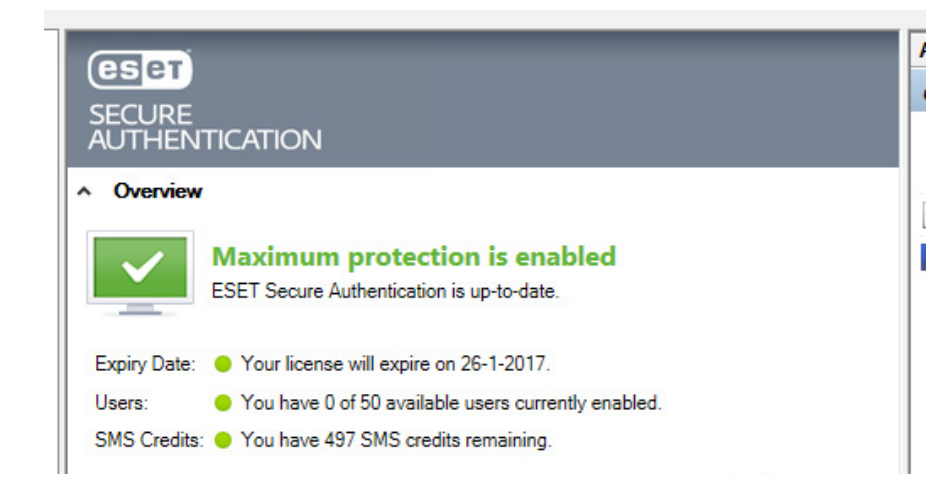

After entering your license details some initial configuration has to be done. To do this, click on "Basic Settings" in the left pane. In the right pane, under "Mobile Application", specify a name that will be shown to users using the ESET Secure Authentication app on their mobile devices (in this case "Demo Company").

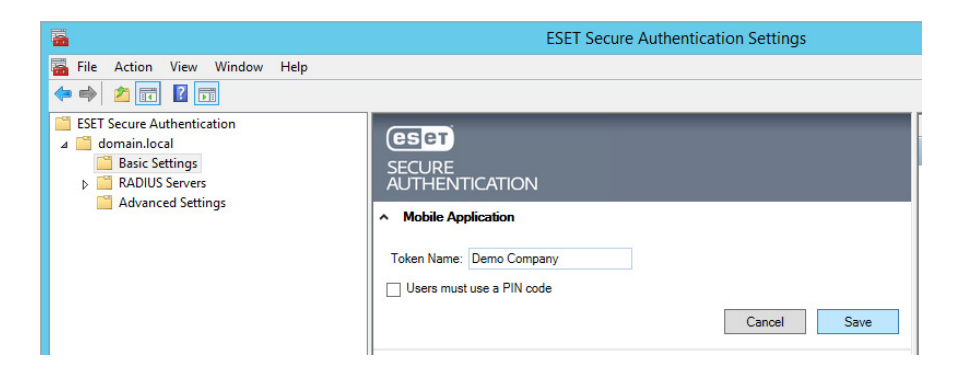

After that, scroll down to "Web Application Protection" and expand it. Make sure that both "Outlook Web Access" and "Exchange Control Panel" are protected by ESA. For enhanced security it is recommended to uncheck "Users without 2FA enabled may still log in".

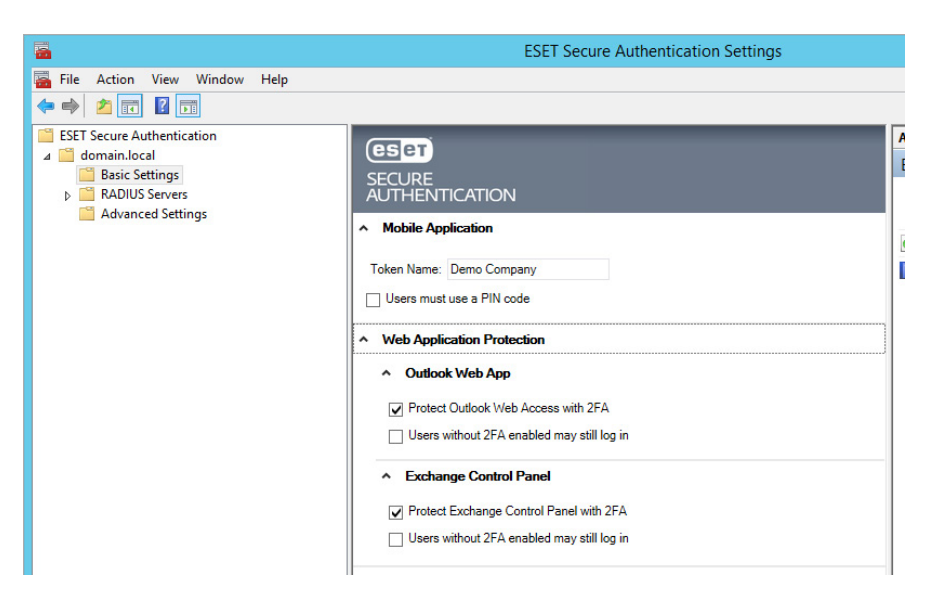

Scroll down to "IP Whitelisting" and expand it. Check the box labeled "Allow access without 2FA from:" and enter the following two addresses:

- ::]
- 127.0.0.1

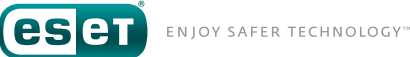

This will ensure that IT administrators cannot be completely locked out from the system if they are not able to use MFA for whatever reason. Furthermore, it is possible to enable ESA only for external IP addresses by adding your own internal IP ranges to the whitelist. To allow all internal addresses to log in without using ESA, add the following IP ranges:

- 10.0.0/8
- 172.16.0.0/12
- 192.168.0.0/16

Finally, make sure that the whitelist is enabled for both OWA and the Exchange Control Panel (ECP).

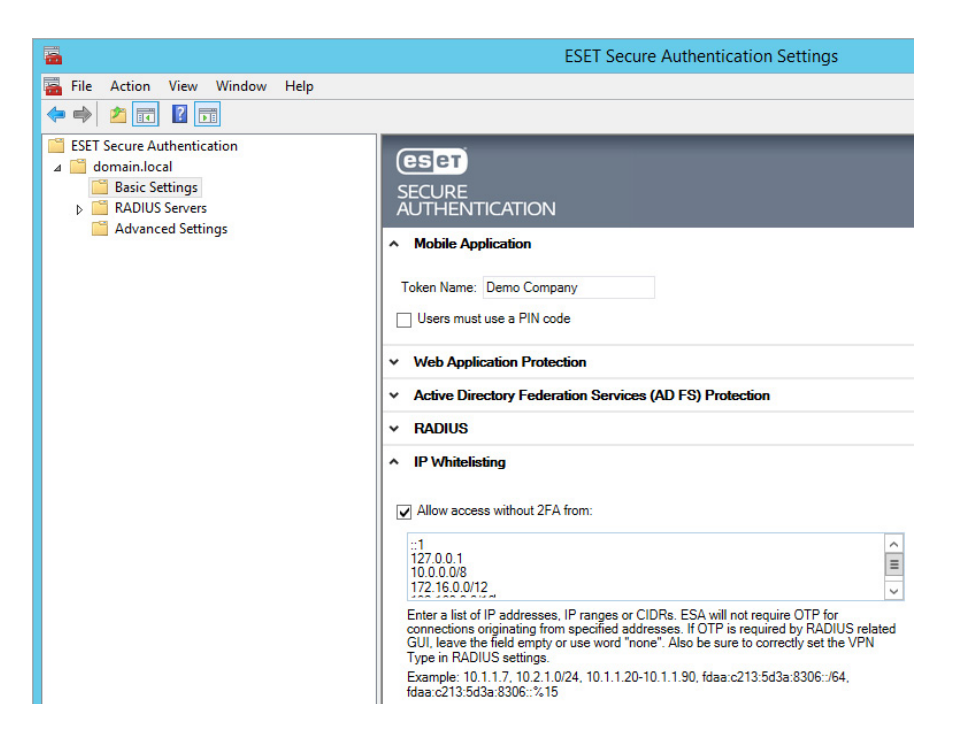

#### 3.3 ENROLLING USERS

To allow users to use ESET Secure Authentication, they need to be configured for one of the available "Token Types". The most basic Token Type is the "SMS-Based OTP". To enable this token, make sure that all users have a mobile phone numer configured for their account (via "Active Directory Users and Computers").

| Active              | e Directory Us | ers and Computers |                              | -                                      | D X                                 |                           |                                   |                                                        |
|---------------------|----------------|-------------------|------------------------------|----------------------------------------|-------------------------------------|---------------------------|-----------------------------------|--------------------------------------------------------|
| i 🖬 💽               | <b>.</b>       | 1 🔻 🗵 🐍           |                              |                                        |                                     |                           |                                   |                                                        |
| Name<br>🔱 Henk Test | Type<br>User   | Description       |                              |                                        |                                     | le is                     | ready                             |                                                        |
|                     |                |                   | Member<br>Remote<br>General  | Of Dial-in<br>Desktop Servi<br>Address | n Enviro<br>ices Profile<br>Account | onment<br>COM+<br>Profile | Sessions<br>ESET Sec<br>Telephone | Remote control<br>ure Authentication<br>s Organization |
|                     |                |                   | Telep<br>Hom<br>Page<br>Mobi | e:  <br>r:<br>e:                       | 2345678                             |                           |                                   | Other<br>Other<br>Other                                |
|                     |                |                   | IP ph                        | one:                                   |                                     |                           |                                   | Other                                                  |

**eset** enjoy safer technology\*

If all users have their mobile phone number set, click on the "ESET Secure Authentication" tab<sup>4</sup>.

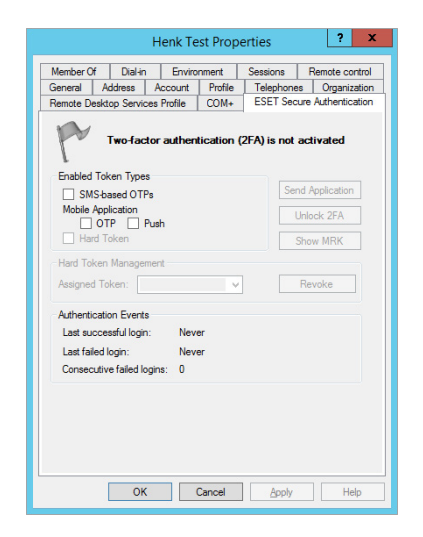

Click the checkbox labeled "SMS-based OTPs" and click "Apply".

|                          |                                                             | Henk Te                        | st Prop  | erties     | ? X                 |
|--------------------------|-------------------------------------------------------------|--------------------------------|----------|------------|---------------------|
| Member Of                | F Dial-ir                                                   | n Enviro                       | nment    | Sessions   | Remote control      |
| General                  | Address                                                     | Account                        | Profile  | Telephone  | s Organization      |
| Remote De                | sktop Servi                                                 | ces Profile                    | COM+     | ESET Sec   | ure Authentication  |
| P                        | 2FA is a                                                    | activated w                    | ith SMS- | based OTP: | 5                   |
| Enabled                  | <b>2FA is a</b><br>Token Type                               | activated w                    | ith SMS- | based OTP: | 3                   |
| Enabled                  | <b>2FA is a</b><br>Token Type<br>S-based OT                 | activated w<br>es<br>Ps        | ith SMS- | based OTP: | s<br>nd Application |
| Enabled<br>SM:<br>Mobile | 2FA is a<br>Token Type<br>S-based OTI<br>Application<br>OTP | activated w<br>s<br>Ps<br>Push | ith SMS- | based OTP: | and Application     |

This user is now configured to use SMS-based OTPs. When the user attempts to log in to OWA, ESET Secure Authentication will display a page requesting the user to input their OTP.

|                                              | «Web A                                                          | ٩р                                |
|----------------------------------------------|-----------------------------------------------------------------|-----------------------------------|
| DOMAIN\Henk                                  |                                                                 |                                   |
| Password: ← → C ▲ https://ex01.domain.local. | iowa/_esaInternalContentOtp.aspx?returnUrl=%2fowa%2f            | NatioNad1                         |
| J si (                                       |                                                                 | Enter OTP delivered via SMS text. |
| ESET                                         | Copyright (c) 2012-2016 ESET, spol. s r.o. All rights reserved. |                                   |

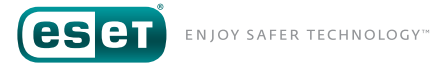

ESET Secure Authentication will send an SMS with an OTP (One-Time Password) to the user.

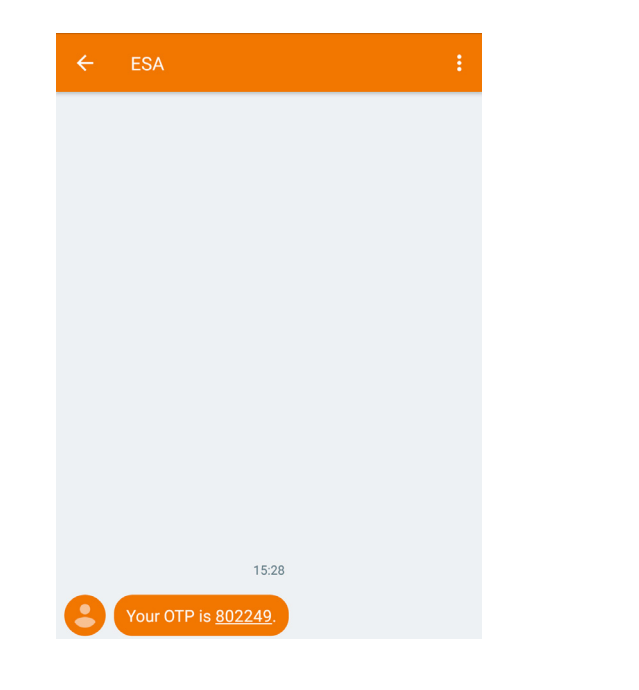

After entering this OTP, the user will be able to use OWA as normal.

| ESET SECURE AUTHENTIC            | CATION                                                                                                    |
|----------------------------------|----------------------------------------------------------------------------------------------------|
| 8 Denk Test - Outlook Wei        | Developments of the second second sec |
|                                  | .domain.local/owa/#path=/mail                                                                                                    |
| o <mark>≊</mark> Outlook Web App |                                                                                                    |
| (+) new mail                     | 𝒫 search Mail and People                                                                                                    |
|                                  | INBOX CONVERSATIONS BY DATE 👻                                                                                                    |
| ~~                               | all unread to me flagged                                                                                                    |
| ⊿ Favorites                      |                                                                                                    |
| Inbox                            |                                                                                                    |
| Sent Items                       |                                                                                                    |
| Deleted Items                    |                                                                                                    |
| ⊿ Henk Test                      |                                                                                                    |
| Inbox                            |                                                                                                    |
| Drafts                           |                                                                                                    |
| Sent Items                       | <ol> <li>There are no items to</li> </ol>                                                                                                    |
| Deleted Items                    | show in this view.                                                                                                    |
| Junk Email                       |                                                                                                    |
| Notes                            |                                                                                                    |
| RSS Feeds                        |                                                                                                    |
|                                  |                                                                                                    |

**CSCT** ENJOY SAFER TECHNOLOGY™

A mobile application<sup>5</sup> is also available. To allow a user to use a mobile application, enable the checkbox labeled "OTP" and click "Apply".

| General                         | Address                                                     | Account                     | Profile                 | Telephones                        | s Organization            |
|---------------------------------|-------------------------------------------------------------|-----------------------------|-------------------------|-----------------------------------|---------------------------|
| Member Of                       | Dial-in                                                     | Enviro                      | nment                   | Sessions                          | Remote control            |
| Remote Desk                     | top Servic                                                  | es Profile                  | COM+                    | ESET Secu                         | ure Authentication        |
| 1                               | 2FA is a<br>SMS-bas                                         | ctivated; u<br>ed OTPs      | useristra<br>to a Mob   | ansitioning fr<br>ile Applicatio  | om<br>on                  |
| Enabled To                      | 2FA is an SMS-base                                          | ctivated; u<br>ed OTPs      | useristra<br>to a Mob   | ansitioning fr<br>ile Application | om<br>on<br>d Application |
| Enabled To<br>SMS-<br>Mobile Ap | 2FA is a<br>SMS-bas<br>oken Types<br>based OTP<br>plication | ctivated; u<br>æd OTPs<br>s | user is tra<br>to a Mob | ansitioning fr<br>ile Application | om<br>on<br>d Application |

Then click on the "Send Application" button. This will send an SMS to the user containing all the information needed to install and provision the mobile application<sup>6</sup>.

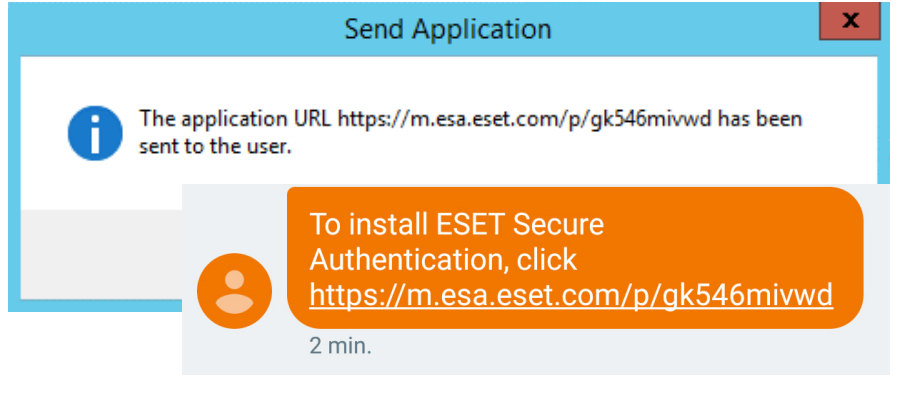

After successful installation the device will show the company name as set during the configuration phase.

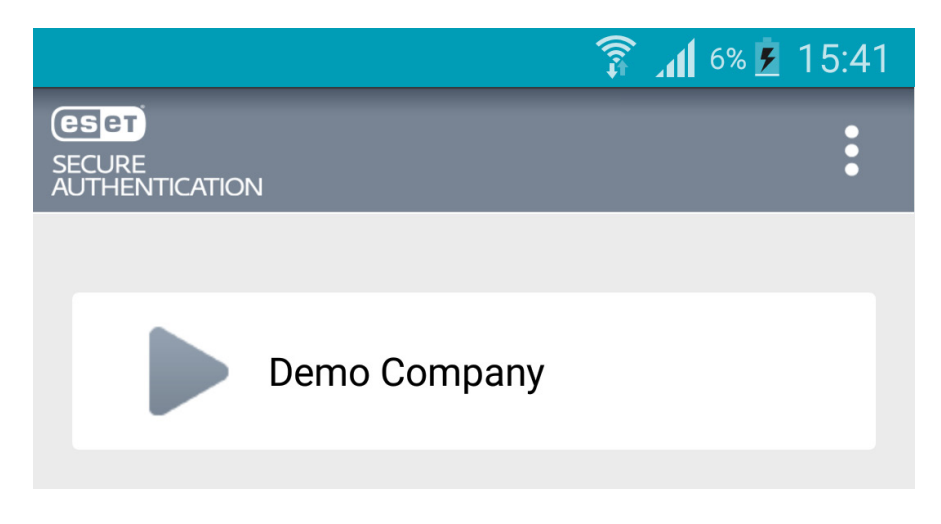

Tapping the company name will show the current OTP.

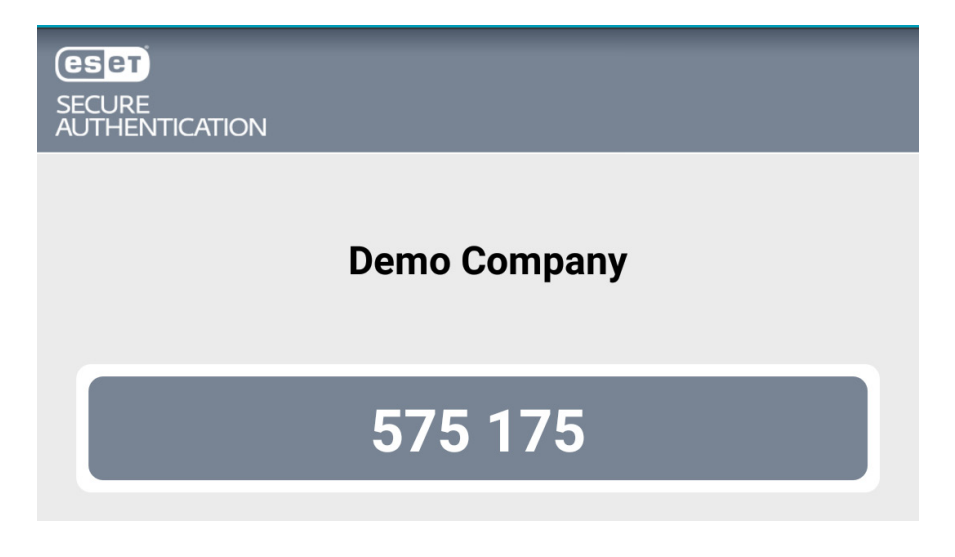

5. Available for Android, iOS, Windows Phone and BlackBerry.

6. http://support.eset.com/kb3297/ - Android

http://support.eset.com/kb3283/ - iOS

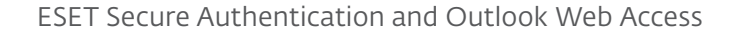

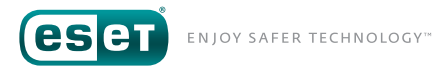

The ESA webpage will now ask for the OTP generated on the users' device.

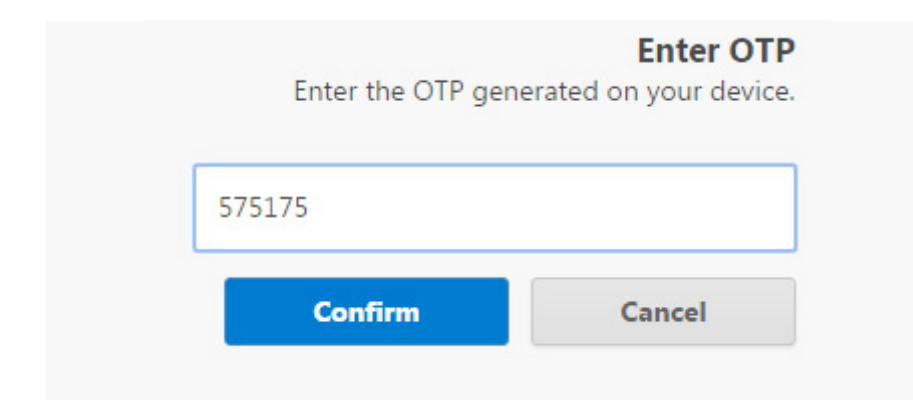

The last Token Type this document will cover is the "Push" Token<sup>7</sup>. This can be enabled by enabling the checkbox labeled "Push" and clicking "Apply".

|                          |                                                                  | Henk Te                              | est Prop   | erties        | ? )                                   |
|--------------------------|------------------------------------------------------------------|--------------------------------------|------------|---------------|---------------------------------------|
| General                  | Address                                                          | Account                              | Profile    | Telephone     | s Organization                        |
| Member Of                | f Dial-in                                                        | Enviro                               | nment      | Sessions      | Remote control                        |
| Remote De                | esktop Servic                                                    | es Profile                           | COM+       | ESET Sec      | ure Authentication                    |
| P                        | 2FA is a                                                         | ctivated w                           | rith a Mol | bile Applicat | ion                                   |
| Enabled                  | <b>2FA is a</b><br>Token Types                                   | ctivated w                           | rith a Mol | bile Applicat | ion                                   |
| Enabled                  | <b>2FA is a</b><br>Token Types<br>S-based OTF                    | ctivated w                           | rith a Mol | bile Applicat | t <b>ion</b><br>Ind Application       |
| Enabled<br>SM:<br>Mobile | 2FA is a<br>Token Types<br>S-based OTF<br>Application<br>OTP V F | <b>ctivated w</b><br>s<br>'s<br>Push | rith a Mol | bile Applicat | tion<br>Ind Application<br>Jnlock 2FA |

This will cause ESET Secure Authentication to display just a randomly generated login ID.

# ESET SECURE AUTHENTICATION

| Approve login<br>ID: 868                         |
|--------------------------------------------------|
| prove the login on your device or enter the OTP. |
|                                                  |

On the currently enrolled device the user will receive a push notification asking to approve or reject the authentication attempt, while showing the same ID to verify the legitimacy of the request.

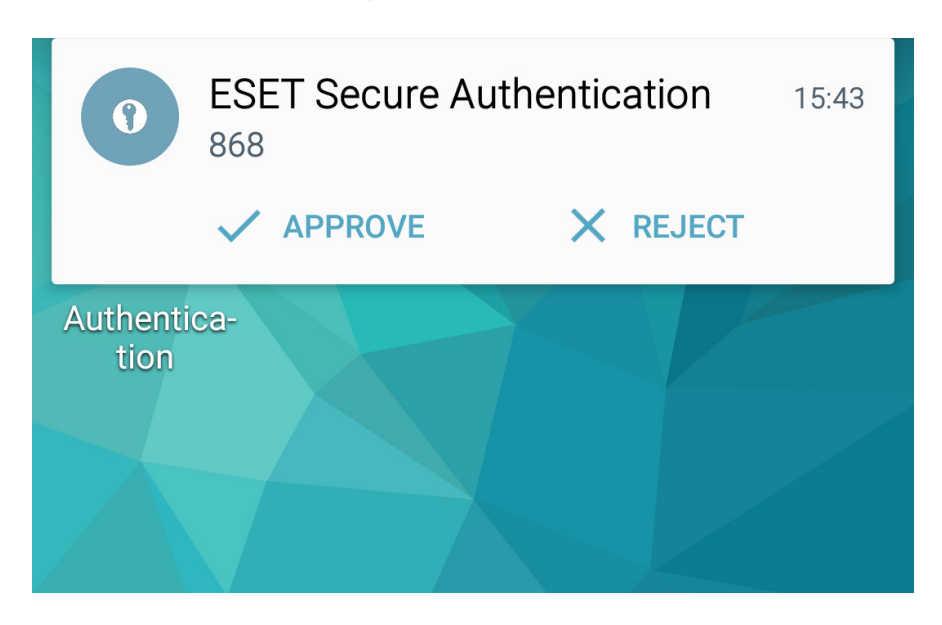

**eset** enjoy safer technology<sup>™</sup>

This notification can also be tapped for more detailed information.

| ■ 🛜 <b>"∦</b> 6% 💈 15:43            |
|-------------------------------------|
| CET<br>SECURE<br>AUTHENTICATION     |
| 9                                   |
| Authentication Request              |
| ID: 868<br>Demo Company<br>Exchange |
| User<br><b>Henk</b>                 |
| IP Address<br>10.0.0.11             |
| Time<br>November 14, 2016 15:43:40  |
|                                     |
|                                     |
|                                     |
| ✓ APPROVE × REJECT                  |

# **4. HARDENING EXCHANGE SERVICES**4.1 INSTALLATION

Besides OWA, a default installation of Microsoft Exchange Server will also provide a number of other services to the internet. These include ActiveSync, Autodiscover and Exchange Web Services (EWS).

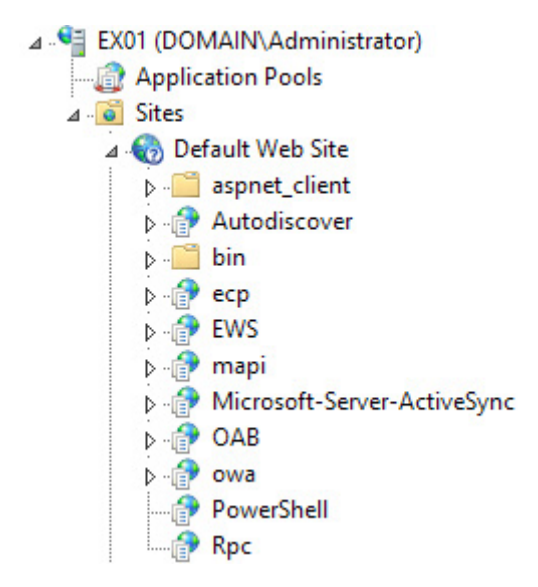

Recent research has shown that some of these services (for example: EWS) can be used to bypass MFA solutions<sup>8</sup> like ESET Secure Authentication. To prevent this it is highly recommended to limit the access to these services from outside the company network.

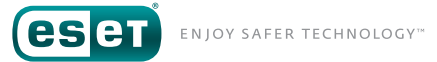

#### **4.2 ACTIVESYNC**

Microsoft ActiveSync is a technique that allows mobile devices to easily connect to Microsoft Exchange so that users can access their email and appointments while on the road. ESET Secure Authentcation does not support Microsoft ActiveSync however, so it is recommended to limit access to this service.

The easiest way of doing this is by not allowing all devices to connect to the ActiveSync service, but to specify only certain devices (for example: company phones) to connect via ActiveSync. This can be done through the Exchange Control Panel as well as the Exchange Management Shell.

| Exchange admin cer    | nter                                                               |                                                                                                    |              |
|-----------------------|--------------------------------------------------------------------|----------------------------------------------------------------------------------------------------|--------------|
| Eneriange aanni cei   |                                                                    | Exchange ActiveSync Access Settings - Internet Explorer                                                        | _ <b>D</b> X |
| recipients            | mobile device access                                               |                                                                                                    | Help         |
| permissions           |                                                                    | Exchange ActiveSync access settings                                                                            |              |
| compliance management | Exchange ActiveSync Access<br>Allow synchronization with mobi      | Connection Settings<br>When a mobile device that isn't managed by a rule or personal                           | ^            |
| organization          | You haven't selected any admini-<br>No custom text is added to mes | exemption connects to Exchange:<br>Allow access                                                                |              |
| protection            |                                                                    | succk access      Quarantine - Let me decide to block or allow later                                           |              |
| mail flow             | Quarantined Devices                                                | Quarantine Notification Email Messages<br>Select administrators to receive email messages when a mobile device |              |
| mobile                | / 40 46 LL C                                                       | is quarantined.                                                                                                |              |
| public folders        | USER                                                               | DISPLAY NAME   SMTP ADDRESS                                                                                    |              |
| unified messaging     |                                                                    | Administrator Administrator@domain.nl                                                                          |              |
| servers               |                                                                    |                                                                                                    |              |
| hybrid                |                                                                    | Text to include in messages sent to users whose mobile device is in                                            |              |
| tools                 |                                                                    | quarantine, blocked, or in the process of being identified:                                                    |              |
|                       | Device Access Rules<br>+ 🖉 🛅 🖨                                     |                                                                                                    | ~            |
|                       | 5                                                                  | save                                                                                                    | cancel       |

For more information, please refer to: <u>http://exchangeserverpro.com/</u> <u>preventing-new-activesync-device-types-from-connecting-to-exchange-</u> <u>server-2010/</u>.

#### **4.3 EXCHANGE SERVICES**

For all other publicly available services it is recommended to restrict access to the following services based on IP addresses:

- Autodiscover
- EWS
- mapi
- Microsoft-Server-ActiveSync
- OAB
- PowerShell
- Rpc

eset enjoy safer technology\*

These restrictions can be set by opening up the OWA website in the IIS Manager, and then navigating to "IP Address and Domain Restrictions<sup>9</sup>" for each of the aforementioned items.

| 8 <u>3</u>                                                                                                    |                                  |           |                            |                       |                    |                       | Inter                | net Informa      | ation Servic            | es (IIS) Mana                            |
|----------------------------------------------------------------------------------------------------|----------------------------------|-----------|----------------------------|-----------------------|--------------------|-----------------------|----------------------|------------------|-------------------------|------------------------------------------|
| EX01 > Sites > Default Web                                                                                        | Site 🔸 EWS 🔸                     |           |                            |                       |                    |                       |                      |                  |                         |                                          |
| File View Help                                                                                                    |                                  |           |                            |                       |                    |                       |                      |                  |                         |                                          |
| Connections                                                                                                    |                                  |           |                            |                       |                    |                       |                      |                  |                         |                                          |
| 🔍 - 🗟   🖄   🔗                                                                                                    | /EWS                             | Home      |                            |                       |                    |                       |                      |                  |                         |                                          |
| Start Page                                                                                                    | Filter:                          |           | • 🔻 Go - 🕻                 | Show All              | Group by: Ar       | ea                    | • 📴 •                |                  |                         |                                          |
|                                                                                                    | ASP.NET<br>.NET<br>Authorizat Co | .NET      | A04<br>.NET Error<br>Pages | .NET<br>Globalization | .NET Profile       | .NET Roles            | .NET Trust<br>Levels | .NET Users       | Application<br>Settings | Connection M<br>Strings                  |
| <ul> <li></li></ul>                                                                                               | Authentic Co                     | mpression | Default<br>Document        | Directory<br>Browsing | A04<br>Error Pages | Failed<br>Request Tra | Handler<br>Mappings  | HTTP<br>Redirect | HTTP<br>Respon          | IP Address<br>and Domain<br>Restrictions |
| <ul> <li>Proversnell</li> <li>Proversnell</li> <li>Proversnell</li> <li>Rpc</li> <li>Exchange Back End</li> </ul> | Configurat IIS<br>Editor Pe      | Manager   |                            |                       |                    |                       |                      |                  |                         |                                          |

Then, click on "Edit Feature Settings".

| Act | ions                  |
|-----|-----------------------|
|     | Add Allow Entry       |
|     | Add Deny Entry        |
|     | Edit Feature Settings |
|     | Revert To Parent      |
|     | View Ordered List     |

In the newly opened dialog, set "Access for unspecified clients" to "Deny". For security reasons it is recommended to also change the "Deny Action Type" to "Not Found". This can possibly deter automated scanners and inexperienced attackers looking for Microsoft Exchange servers to attack.

| Edit IP and Domain Restrictions Settings | ?     | x |
|------------------------------------------|-------|---|
| Access for unspecified clients:          |       |   |
| Deny 🗸                                   |       |   |
| Enable domain name restrictions          |       |   |
| Enable Proxy Mode                        |       |   |
| Deny Action Type:                        |       |   |
| Not Found 🗸                              |       |   |
| Unauthorized<br>Forbidden                |       |   |
| Not Found C                              | ancel |   |
| noon                                     |       |   |

After that, click on the "Add Allow Entry" link and add the following addresses:

- 127.0.0.1
- ::1

| Add Allow Restriction Rule                                | ? | x |
|-----------------------------------------------------------|---|---|
| Allow access for the following IP address or domain name: |   |   |
| Specific IP address:                                      |   |   |
| ::1                                                       |   |   |
| O IP address <u>r</u> ange:                               |   |   |
|                                                           |   |   |
| Mark or Drofin                                            |   |   |

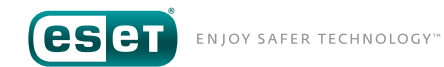

This will prevent the system itself from being unable to access certain resources it might need during operation.

Optionally, the following addresses can be added to allow access from the internal network:

- IP address range: 10.0.0.0 Mask or Prefix: 8
- IP address range: 172.16.0.0 Mask or Prefix: 12
- IP address range: 192.168.0.0 Mask or Prefix: 16

|          | Add Allow Restriction Rule                                                      | ? X    |  |
|----------|---------------------------------------------------------------------------------|--------|--|
| All<br>O | low access for the following IP address or domain name:<br>Specific IP address: |        |  |
| ۲        | IP address <u>r</u> ange:                                                       |        |  |
|          | <u>M</u> ask or Prefix:<br>8                                                    |        |  |
|          | ОК                                                                              | Cancel |  |

#### Repeat this for all services.

| <b>G</b>                                                                                                    |                           |                                                           |                     |
|----------------------------------------------------------------------------------------------------|---------------------------|-----------------------------------------------------------|---------------------|
| EX01 > Sites > Default Web                                                                                                    | Site 🕨 EWS 🕨              |                                                           |                     |
| <u>F</u> ile <u>V</u> iew <u>H</u> elp                                                                                                    |                           |                                                           |                     |
| Connections<br>Connections<br>Start Page<br>Connection<br>Start Page<br>Connection<br>Connections<br>Connections<br>Connectio | Use this fea<br>Group by: | Address and I<br>ture to restrict or grant<br>No Grouping | Domain Restrictions |
| ⊿ 🧃 Sites                                                                                                    | Mode                      | Requestor                                                 | Entry Type          |
| 4 🌀 Default Web Site                                                                                                    | Allow                     | :1                                                        | Local               |
| ▷ i aspnet_client                                                                                                    | Allow                     | 10.0.0(8)                                                 | Local               |
| ▷ P Autodiscover                                                                                                    | Allow                     | 127.0.0.1(8)                                              | Local               |
| bin                                                                                                    | Allow                     | 172.16.0.0(12)                                            | Local               |
| ⊳ · · · · · · · · · · · · · · · · · · ·                                                                                                    | Allow                     | 192.168.0.0(16)                                           | Local               |

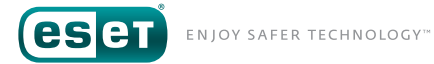

## CONCLUSION

Using this document, you can install ESET Secure Authentication and configure it to increase your level of security when using Outlook Web App. It also sets the baseline for possibly securing other platforms such as "Microsoft SharePoint" and "Microsoft Remote Desktop Web Access".

Furthermore, by providing some best practices from a security perspective, you have limited the potential attack service by restricting access to the Microsoft Exchange services available by default.

As with any major (or minor) change in an IT environment. It is important to thoroughly test the impact of these changes to ensure that users will not experience any discomfort while working, and that all automated processes continue to work as expected.

Should you experience any issues during the installation or configuration of ESET Secure Authentication, please don't hesitate to contact our support department via <u>https://www.eset.com/int/support/contact/</u>.